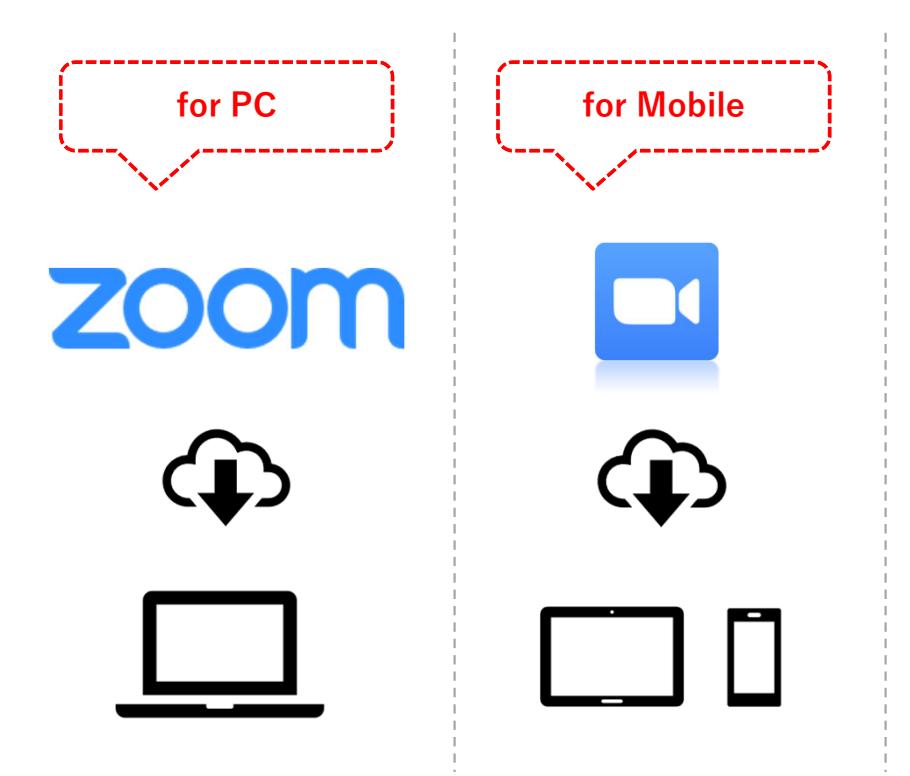

 Download and install the Zoom app on your main device from Zoom's website.
↓
<u>https://zoom.us/download</u> (Official Zoom Website)

\*See next page for detailed setup instructions

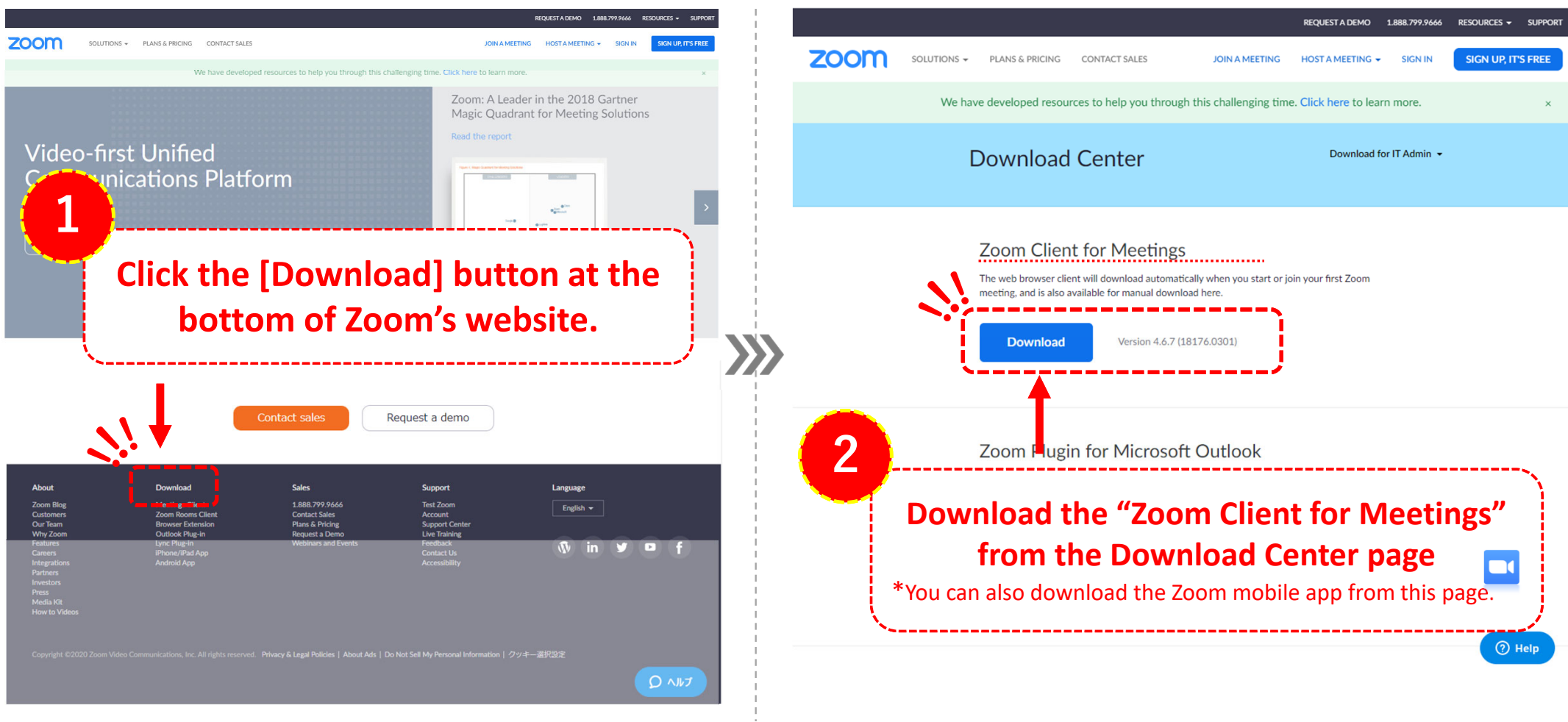

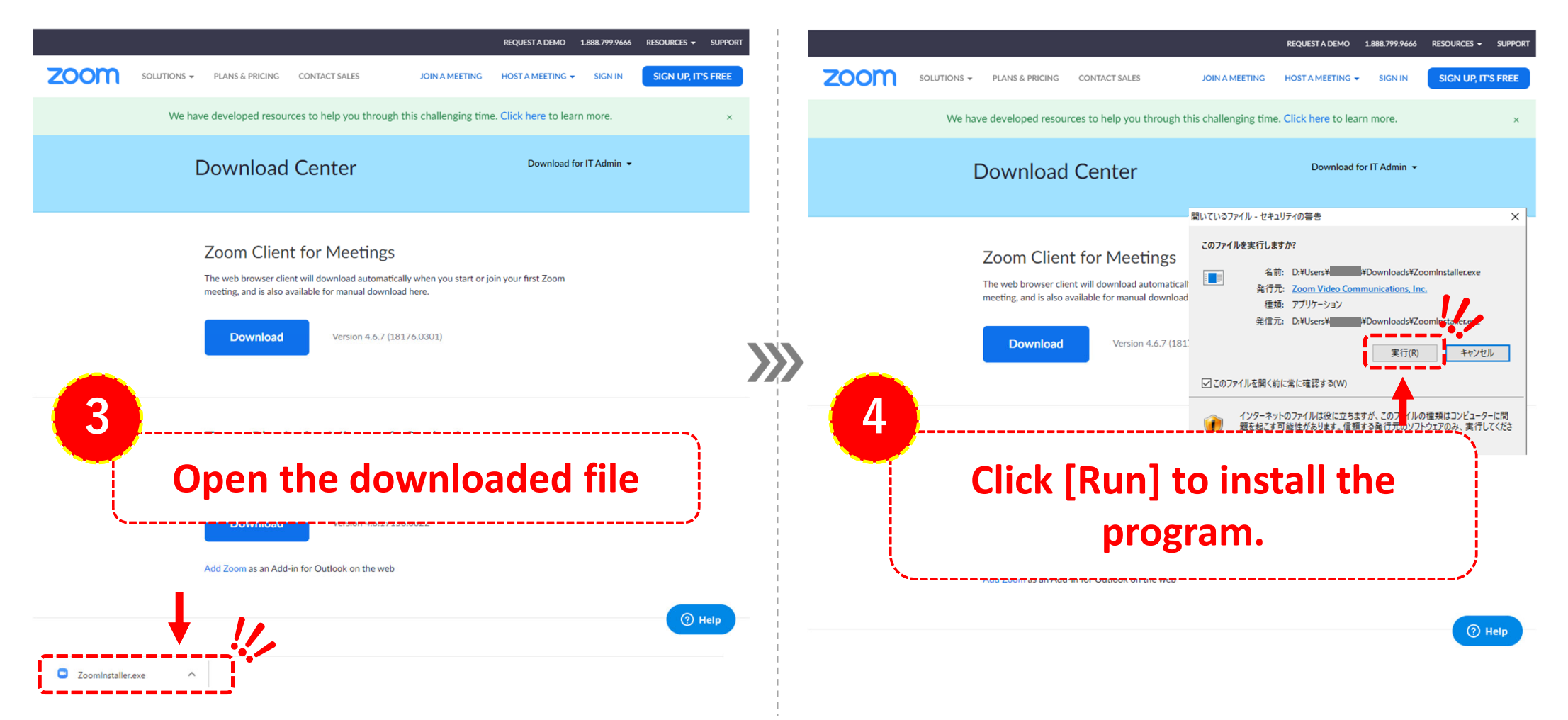

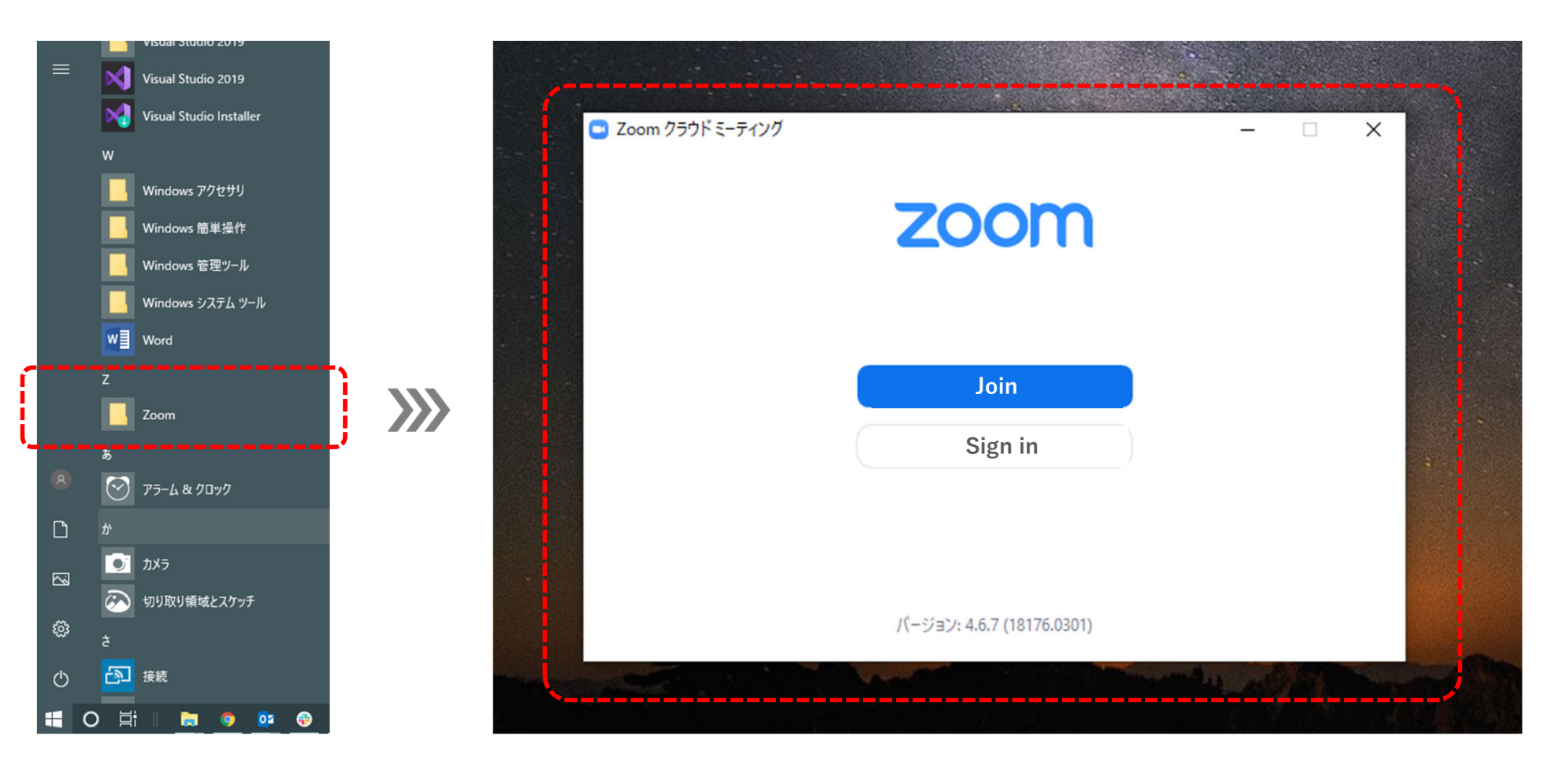

• The remaining slides are under construction. Thank you for your patience. (2020.3.25)